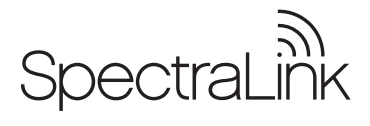

# NETLINK 8000 SERIES WIRELESS TELEPHONE AND ACCESSORIES USER GUIDE

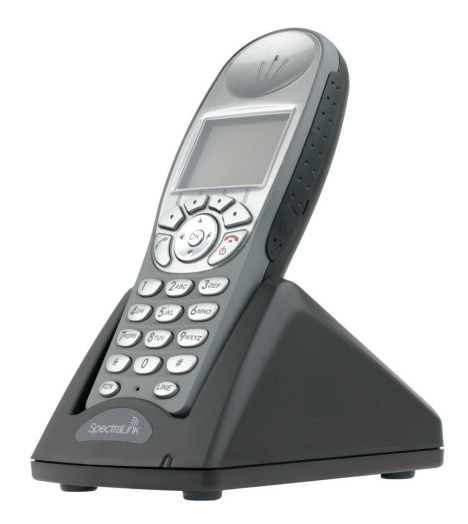

#### NetLink 8020 Wireless Telephone

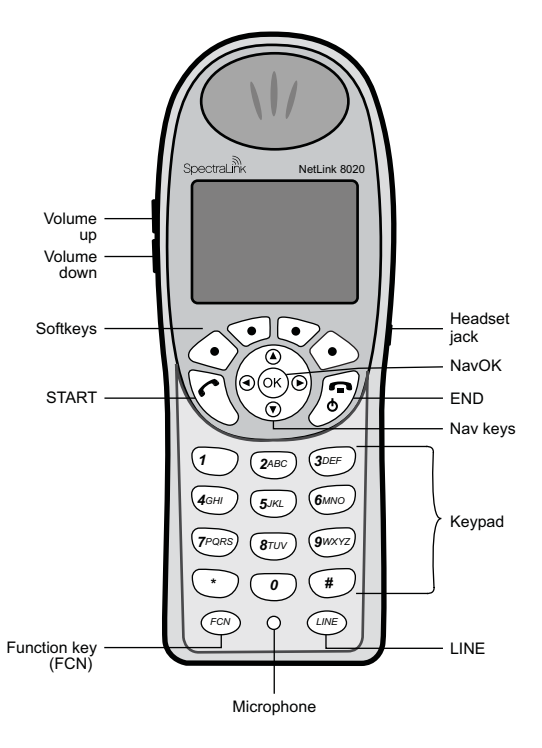

## NetLink 8030 Wireless Telephone

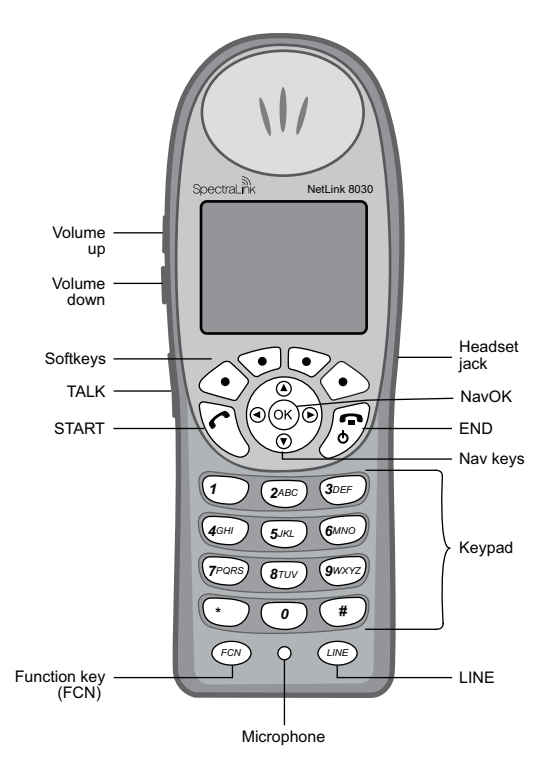

## Notice

SpectraLink Corporation has prepared this document for use by SpectraLink personnel and clients. The drawings and specifications contained herein are the property of SpectraLink and shall be neither reproduced in whole or in part without the prior written approval of SpectraLink, nor be implied to grant any license to make, use, or sell equipment manufactured in accordance herewith.

SpectraLink reserves the right to make changes in specifications and other information contained in this document without prior notice, and the reader should in all cases consult SpectraLink to determine whether any such changes have been made.

The terms and conditions governing the sale of SpectraLink hardware products and the licensing of SpectraLink software consist solely of those set forth in the written contracts between SpectraLink and its customers. No representation or other affirmation of fact contained in this document including but not limited to statements regarding capacity, response-time performance, suitability for use, or performance of products described herein shall be deemed to be a warranty by SpectraLink for any purpose, or give rise to any liability of SpectraLink whatsoever.

In no event shall SpectraLink be liable for any incidental, indirect, special, or consequential damages whatsoever (including but not limited to lost profits) anising out of or related to this document, or the information contained in it, even if SpectraLink has been advised, knew, or should have known of the possibility of such damages.

## **Registered Model Numbers**

This document covers registered handset model: 802X/803X Registered charger models: PCS1850, PCD1850, PCQ1850 Registered Battery Pack models: PBP0850, PBP1300, PBP1850 For regulatory information, please see *Regulatory Information* (72-1405-00).

Please email questions or comments about this document to feedback@spectralink.com

# INTRODUCTION

Your NetLink 8000 Series Wireless Telephone uses radio wave technology to send and receive voice transmissions. It is designed to operate like a cell phone. However, the handset uses the private telephone system installed in your facility and will not operate outside the area covered by this system.

## About This Guide

This guide is meant to provide general information about your handset. Contact your system administrator for additional information on how your handset functions within your telephone system. This guide includes information about:

- The Handset
- Getting Started
- Advanced Features
- Handset Accessories
- Handset Administration

# TABLE OF CONTENTS

| THE HANDSET                     | 8  |
|---------------------------------|----|
| Modes of Operation              | 8  |
| Menu Navigation                 | 8  |
| Handset Displays                | 9  |
| Status Bar Indicators           | 10 |
| Softkey Labels                  | 12 |
| GETTING STARTED                 |    |
| Basic Handset Operation Summary | 14 |
| ADVANCED FEATURES               | 19 |
| Facility-Specific Features      | 19 |
| Speakerphone                    |    |
| Predial                         | 19 |
| Redial                          | 19 |
| Data Entry and Editing          | 20 |
| Phonebook                       | 21 |
| Phonebook List Options          | 21 |
| Phonebook Edit Entry Options    |    |
| Speed-Dial                      | 22 |
| The Config Menu                 | 23 |
| Config Menu Options             | 24 |
| Toggle Options                  | 26 |
| Profiles                        |    |
| Changing Ring Settings          | 26 |
| Default Profile Settings        | 27 |
| Push-to-talk (PTT)              |    |

| CHARGERS, BATTERY PACKS AND ACCESSORIES | 30 |
|-----------------------------------------|----|
| Battery Packs                           | 30 |
| Charger Models                          | 31 |
| Charging Status                         | 32 |
| Single Charger                          | 33 |
| Dual Charger                            | 34 |
| Quad Charger                            | 35 |
| Carrying Options                        |    |
| Headsets                                | 36 |
| HANDSET ADMINISTRATION                  | 37 |
| FAQs                                    |    |
| Specifications                          |    |
| CARE OF YOUR HANDSET                    | 47 |

## THE HANDSET

## Modes of Operation

Your handset has five modes of operation:

| Mode               | Description                                                                                                    |
|--------------------|----------------------------------------------------------------------------------------------------|
| Standby            | The handset is on-hook and idle.                                                                                                    |
| Active             | The handset is in a call, a call is coming in, or a call is being dialed.                                                                                      |
| Config menu        | User preferences are being accessed in the <b>Config Menu</b> . In this mode the handset is on, but will not receive calls.                                    |
| Message alert      | Custom text messaging applications may<br>be programmed for your facility. This<br>mode is activated through the <b>FCN</b> menu.                              |
| Push-to-talk (PTT) | The SpectraLink 8030 Wireless Telephone<br>uses channels for incoming and outgoing<br>radio communication. While PTT is active,<br>the handset is in PTT mode. |

## **Menu Navigation**

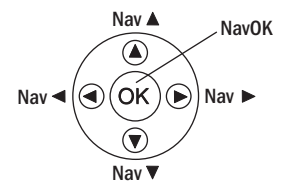

The navigation keys (Nav keys) just below the softkeys are used to navigate through menu options. These are referred to in this guide as  $Nav \blacktriangle$ ,  $Nav \blacktriangledown$ ,  $Nav \blacktriangledown$ ,  $Nav \blacktriangledown$ , and NavOK.

#### Shortcut Keys

When a menu is displayed, a shortcut key may be displayed on the right edge of the menu line. Press the corresponding number on the keypad to activate the corresponding menu option.

## Handset Displays

The top row of the display provides status indicators for various handset conditions. It is referred to as the status bar.

The middle lines display information about the handset identity, user profile, calls in progress, menu options, and data from telephone system.

The bottom row displays softkey labels.

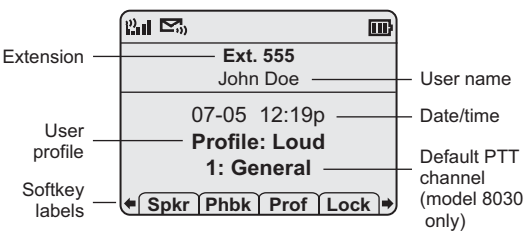

#### Standby Mode Display

Press Nav $\blacktriangleleft$  or  $\blacktriangleright$  to display the second set of available softkeys:

Spdl Redl Cfg

When the handset is in a call or in active mode, information from the telephone system in your facility displays. Information may include extension or telephone number of called or calling party, active line information, and softkeys that have been programmed by your system administrator. Press **FCN** to scroll to additional softkey sets.

## **Status Bar Indicators**

| Indicator                                                                | Function                                                                                                    |
|--------------------------------------------------------------------------|----------------------------------------------------------------------------------------------------|
| 8 <sup>,</sup> 82, 82, 82, 82, 81, 10, 10, 10, 10, 10, 10, 10, 10, 10, 1 | The signal-strength icon indicates the<br>strength of the signal and can assist the<br>user in determining if the handset is<br>moving out of range.                                               |
|                                                                          | The voicemail icon is activated when a<br>new voicemail message is received when<br>this feature is available in your facility.                                                                    |
| ▢◧▥▥                                                                     | The battery icon indicates the amount of<br>charge remaining in the Battery Pack.<br>When only one level remains, the Battery<br>Pack needs to be charged.                                         |
| •(•))                                                                    | The speakerphone icon displays when the speakerphone is active.                                                                                                    |
| 1                                                                        | The line indicators are associated with telephone line status and access.                                                                                                    |
| <b>* * ↑ ₹</b>                                                           | Up and down arrows are displayed when<br>the menu has additional options above or<br>below.<br>Left or right arrows are displayed during<br>editing when the cursor may be moved<br>left or right. |
| <b>a</b>                                                                 | Telephone ring icon. A regular telephone call is coming in.                                                                                                    |
|                                                                          | Messaging ring icon. A call is coming in from a Messaging application.                                                                                                    |
| <b>,</b> ))                                                              | The PTT ring con. A PTT call is coming in.                                                                                                    |

| Indicator            | Function                                                                                                    |
|----------------------|----------------------------------------------------------------------------------------------------|
| !!                   | The priority PTT ring icon. A call is coming in on the priority PTT channel. This call will override any other.                                                                                                    |
| Muted                | The muted indicator displays after the <b>Mute</b> softkey has been pressed. It indicates that the microphone is not transmitting sound. Press the <b>Mute</b> softkey again to unmute the microphone.                                                                                    |
| Locked               | Locked indicates that the keypad is<br>locked to prevent accidental activation.<br>Use the <b>Unlk</b> softkey plus the <b>#</b> key to<br>unlock it.                                                                                                    |
| [No Service message] | If warning tones are enabled, an alarm will<br>sound and a descriptive message displays<br>when the handset cannot receive or place<br>calls. You may be outside of the covered<br>area. Walk back into the covered area. The<br>in-service tone indicates service is re-<br>established. |
| Ł                    | The download icon indicates that the<br>handset is downloading code. This icon<br>only appears while the handset is running<br>the over-the-air downloader. It appears to<br>the right of the signal strength icon in the<br>same location as the voicemail icon.                         |

#### **Softkey Labels**

The bottom row of the handset displays labels associated with the four softkeys just below it. When a softkey is active, a label appears to describe its function. Pressing the softkey will activate the feature. When additional softkeys are available, **Nav** arrows appear to the left and right of the softkey labels. Press **Nav** or ◀ to view the additional softkey labels.

These are some of the softkeys you will see.

| Label        | Description | Action                                                                                           |
|--------------|-------------|--------------------------------------------------------------------------------------------------|
| Back         | Go back     | Returns to the previous menu display.                                                            |
| CAPS<br>caps | Change case | Toggles to allow a change in case when entering alphabetical text.                               |
| Cfg          | Configure   | Opens the Config Menu.                                                                           |
| Clr          | Clear       | Deletes the entry.                                                                               |
| Cncl         | Cancel      | Returns to the previous menu<br>display without saving any data that<br>might have been entered. |
| Del          | Delete      | Deletes the character to the left of the cursor.                                                 |
| Done         | Finished    | Exits a list when more than one selection is possible.                                           |
| Edit         | Edit        | Opens an editing window so you<br>can change information about an<br>entry in the phonebook.     |
| Exit         | Exit        | Exits out of the menus.                                                                          |
| Lock         | Lock Keys   | Locks the keypad to prevent<br>accidental activation. See Unlk<br>softkey below.                 |
| Hold         | Hold        | Places a call on hold.                                                                           |

| Label | Description     | Action                                                                                                    | ЧT      |
|-------|-----------------|----------------------------------------------------------------------------------------------------|---------|
| Mute  | Mute            | Toggles to mute or unmute the microphone.                                                                                         | e Hands |
| No    | Negative reply  | Press to reply "No" to a displayed question.                                                                                      | set     |
| Phbk  | Phonebook       | Opens the phonebook.                                                                                                    |         |
| Play  | Play            | Plays the selected ring tone.                                                                                                    |         |
| Prof  | Profile         | Opens the Profile menu.                                                                                                    |         |
| Redl  | Redial          | Displays a list of the last 10 numbers dialed.                                                                                    |         |
| Save  | Save            | Saves the current entry to the phonebook.                                                                                         |         |
| Set   | Set             | From the speed-dial assignment<br>display, opens the phonebook<br>listing for assigning a phonebook<br>entry to a speed-dial key. |         |
| Spdl  | Speed-dial      | Opens the list of speed-dial numbers.                                                                                             |         |
| Spkr  | Speakerphone    | Toggles speakerphone function.                                                                                                    |         |
| Unlk  | Unlock keys     | Press <b>Unlk</b> , then the <b>#</b> key to unlock a locked keypad.                                                              |         |
| USB   | Active USB port | Displays when the handset is being<br>configured via the USB port of the<br>Dual Charger.                                         |         |
| View  | View            | Displays information about an entry in the phonebook .                                                                            |         |
| Yes   | Positive reply  | Press to reply "Yes" to a displayed question.                                                                                     |         |

## **GETTING STARTED**

Your NetLink 8000 Series Wireless Telephone is designed for full mobility within the workplace and operates much like a cell phone. It also interfaces with the telephone system at your workplace and incorporates advanced telephony features. This section covers the basic functions available in every facility. For specific telephony system functions, see the *Facility-Specific Features* section or contact your system administrator.

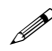

Place the handset into the charger for a minimum of two hours. The handset's Battery Pack must be fully charged before its first use. See the section *Charger Models* for full information.

#### **Basic Handset Operation Summary**

| If you want to              | Then                                                                                                    |
|-----------------------------|----------------------------------------------------------------------------------------------------|
| Remove the<br>Battery Pack  | Press down on the latch on the Battery<br>Pack at the back of the handset and pull<br>the Battery Pack towards you. The<br>Battery Pack releases outward.                                  |
| Replace the<br>Battery pack | Slide the lip of the Battery Pack into the<br>bottom of the cavity. Push the top of the<br>Battery Pack until it snaps into place. You<br>should not have to force it into the<br>handset. |
| Turn handset on             | Press and hold the <b>END</b> key until two chirps sound.                                                                                                    |
| Turn handset off            | Press and hold the <b>END</b> key. One chirp will sound. If you are in a call, hang up first, then turn off the handset.                                                                   |

| If you want to            | Then                                                                                                    |
|---------------------------|----------------------------------------------------------------------------------------------------|
| Unlock the keypad         | Press the <b>Unik</b> softkey, then <b>#</b> , to unlock the keypad.                                                                                                    |
| Lock the keypad           | Press the Lock softkey.                                                                                                    |
| Make an internal call     | Press the <b>START</b> key, wait for a dial tone, then dial the extension.                                                                                                    |
| Make an external call     | Press the <b>START</b> key, wait for a dial tone,<br>then dial the number just as you would<br>from your desk phone.                                                                                                    |
| Make an emergency<br>call | Open the speed-dial list to determine if<br>you have an emergency speed-dial number<br>that has been programmed by your system<br>administrator. If so, it will appear as the<br>first item on the speed-dial list with a ><br>in front of it and the programmed<br>keypress as the next character. Press the<br>programmed key for 3 seconds to activate<br>the call. See <i>Open the speed-dial list</i> below. |
| Select a line             | If multiple lines are available, your<br>telephone system may require you to<br>select a line before dialing a number.<br>Press LINE and the number key<br>corresponding to the desired line. You<br>will hear a dial tone.                                                                                                    |
| Dial a number             | Once you hear a dial tone, press the number keys to dial the number.                                                                                                    |
| Predial a number          | From standby mode, press the keypad to enter up to 20 numbers. Then dial the call by pressing <b>START</b> , <b>NavOK</b> or the <b>Spkr</b> softkey.                                                                                                    |

| If you want to                 | Then                                                                                                    |
|--------------------------------|----------------------------------------------------------------------------------------------------|
| Redial a number                | Press the <b>RedI</b> softkey from standby<br>mode. A list of recently-dialed numbers<br>displays. Select the number and press<br><b>START, NavOK</b> or the <b>Spkr</b> softkey.                                                                                                    |
| Make a speed-dial call         | Press and hold the speed-dial key assigned to the number.                                                                                                    |
| Open the<br>speed-dial list    | Press the <b>SpdI</b> softkey from standby mode.                                                                                                    |
| Make a phonebook call          | Press the <b>Phbk</b> softkey from standby mode. Highlight the name and press the <b>START</b> softkey.                                                                                                    |
| Answer a call                  | The handset will ring or vibrate to alert<br>you of an incoming call. Additionally, a<br>line indicator on the display may flash<br>and the display may show information<br>about the call, such as the caller's name<br>and extension.<br>To answer a call, press the <b>START</b> key and<br>hold the earpiece to your ear. You may<br>also activate the speakerphone function<br>or use a headset. |
| Answer a call on a second line | If you are on a call and hear subdued<br>ringing, a call is coming in on a second<br>line. The line number on the display may<br>be flashing. To answer this call, put your<br>first call on hold and press the <b>LINE</b> key,<br>then the line number of the second call.                                                                                                    |
| Answer with headset            | Press any key (other than <b>END</b> , a <b>Nav</b> key, or a softkey) to answer a call when a headset is plugged in.                                                                                                    |

| Then                                                                                                    |
|----------------------------------------------------------------------------------------------------|
| Press the END key to silence the ring.                                                                                                    |
| Press the up/down volume buttons on<br>the side of the handset during ringing.<br>The default ring volumes are set in the<br>User Profile menus.              |
| Press the <b>Spkr</b> softkey and speak towards<br>the handset. Note that this feature may<br>be unavailable in your facility.                                |
| Press the up/down volume buttons on the side of the handset during the call.                                                                                  |
| Press the up/down volume buttons on the side of the handset during the call.                                                                                  |
| Press the Hold softkey.                                                                                                    |
| Press the <b>LINE</b> key followed by the line number key.                                                                                                    |
| Press the <b>Mute</b> softkey.                                                                                                    |
| Press the <b>END</b> key. Be sure to do this at the end of each call to return to the standby mode.                                                           |
| Press the <b>Prof</b> softkey and use the <b>Nav</b> keys to select a new profile while in standby mode. The selected profile is marked with an asterisk (*). |
| Press the <b>Phbk</b> softkey from standby mode.                                                                                                    |
|                                                                                                    |

| If you want to                 | Then                                                                                                    |
|--------------------------------|----------------------------------------------------------------------------------------------------|
| Display additional<br>features | During a call press the <b>FCN</b> key to display<br>the softkeys programmed to additional<br>features available in your facility. These<br>might include transfer, conference,<br>voicemail, etc.        |
| Turn on the backlight          | The backlight comes on when any key is<br>pressed or when there is an incoming call<br>and stays on for 10 seconds. It turns off<br>after 10 seconds if another key is not<br>pressed within that period. |

# **ADVANCED FEATURES**

## **Facility-Specific Features**

Press the **FCN** key while off-hook or in a call to display the the softkeys programmed for advanced telephony features such as transfer, conference, and voicemail. The features may be activated by pressing the corresponding shortcut key. Contact your system administrator for more information about custom features available in your facility.

## Speakerphone

Your system administrator can enable or disable the speakerphone mode. If the speakerphone is enabled, it is activated by pressing the **Spkr** softkey. Press the **Spkr** softkey again to end speakerphone mode. The audio then transfers to the handset earpiece. When speakerphone mode is disabled, **Spkr** will not appear as a softkey label.

## Predial

Predial is automatically activated when you begin pressing numbers on the keypad while in standby mode. Up to 20 numbers may be pressed. The call is then placed by pressing the **START** key, **NavOK**, or the **Spkr** softkey. Press **Save** to add the dialed number to the phonebook before placing the call.

Predial may be disabled in the Config Menu.

## Redial

The **Red** softkey is available in the standby mode. When it is pressed, a list of the last 10 outgoing calls will be displayed. Use the **Nav** keys to highlight the number and press **START** to dial the number.

You may save any of these numbers to the phonebook by pressing the **Save** softkey. You may also view any entry already saved in the phonebook by pressing the **View** softkey.

## **Data Entry and Editing**

Enter numbers by pressing the buttons on the keypad. The blinking underscore identifies the current cursor position. When entering alphanumeric strings, the **CAPS/caps** softkey will appear and may be pressed to toggle the case. Enter letters by repeatedly pressing the corresponding key until the desired letter displays on the screen. Use the **CAPS** softkey to change the case as needed.

To edit during entry, delete the character to the left of the cursor by pressing the **Del** softkey. To replace an entry, delete it by pressing the **Clr** softkey and then enter the new data. To edit an existing entry, use **Nav** and **Nav** to move the cursor position, and then press the **Del** softkey to delete the character to the left. Insert new data by pressing the buttons on the keypad.

Alphanumeric entries:

| Key | caps              | CAPS                        |
|-----|-------------------|-----------------------------|
| 1   | 1                 | 1                           |
| 2   | 2 a b c           | 2 A B C                     |
| 3   | 3 d e f           | 3 D E F                     |
| 4   | 4 g h i           | 4 G H I                     |
| 5   | 5 j k l           | 5 J K L                     |
| 6   | 6 m n o           | 6 M N O                     |
| 7   | 7 p q r s         | 7 P Q R S                   |
| 8   | 8 t u v           | 8 T U V                     |
| 9   | 9 w x y z         | 9 W X Y Z                   |
| 0   | 0                 | 0                           |
| *   | *!\$%&'           | (1) + 1, 2 : 2; 1 / 1 = @ ~ |
| #   | # <space></space> |                             |

### Phonebook

The phonebook in your NetLink 8000 Series Wireless Telephone can store up to 20 user-defined numbers. Open the phonebook list by pressing the **Phbk** softkey from the standby mode or by pressing the **Save** softkey during predial. You may add, delete, or edit a phonebook entry, open the speed-dial list or start a call from the phonebook.

The phonebook list is sorted alphabetically. If the system speeddial key has been programmed, it will be listed as the first entry with a greater-than symbol (>) as the first character. Only the system administrator may change this entry. The **<new>** option appears until the maximum number of entries has been entered.

| If you want to              | Then                                                                                                    |
|-----------------------------|----------------------------------------------------------------------------------------------------|
| Dial number                 | Press <b>START</b> or the <b>Spkr</b> softkey.                                                                                                    |
| Search for an entry         | Press the key corresponding to the first letter of the name. Use <b>Nav</b> ◀ and <b>Nav</b> ► to edit the search characters.                                                                                        |
| View an entry               | Press NavOK.                                                                                                    |
| Enter a new name and number | Select the <b><new></new></b> option (if available) and press the <b>Edit</b> softkey to open the enter number display.                                                                                              |
| Delete an entry             | Press the $\ensuremath{\text{Del}}$ softkey to delete an entry.                                                                                                    |
| Edit an entry               | Press the <b>Edit</b> softkey to open the enter<br>number display and edit the existing<br>number. Use the <b>Nav</b> keys to highlight and<br>select an entry. Press the <b>Dial</b> softkey to<br>dial the number. |

#### Phonebook List Options

#### **Phonebook Edit Entry Options**

| If you want to                              | Then                                                                                                    |
|---------------------------------------------|----------------------------------------------------------------------------------------------------|
| Dial number                                 | $\ensuremath{Press}$ START or the $\ensuremath{Spkr}$ softkey.                                           |
| Assign a speed-dial<br>number to this entry | Press the <b>SpdI</b> softkey. Use the Nav keys to highlight an empty slot and then press <b>NavOK</b> . |
| Edit an entry                               | Press the <b>Edit</b> softkey to open the enter<br>number display and edit the existing<br>number.       |
| Return to<br>phonebook list                 | Press the $\ensuremath{Back}$ softkey or $\ensuremath{NavOK}$ .                                          |

#### Speed-Dial

The NetLink 8000 Series Wireless Telephone can assign up to 10 speed-dial keys to numbers entered into the phonebook.

Open the speed-dial list by pressing the **SpdI** softkey from standby mode. If programmed, the first item on this list is the system-wide speed-dial number set by the system administrator. It is specially marked with a greater-than symbol (>) on the left side of the row. It is usually reserved for emergency situations.

To make a speed-dial call, press and hold the corresponding key for one second. The system speed-dial key must be pressed for three seconds. The handset will display the name and number for one second before the call is dialed. You may press **END** during this second to terminate the call.

You may also use the **Nav** keys to highlight a number or listing and then press **START** or the **Spkr** softkey to dial the number. The **Exit** softkey returns you to the standby mode.

A phonebook entry may be assigned to a speed-dial key from the speed-dial list. Select the speed-dial key that you wish to assign and then press the **Set** softkey to open the phonebook list. Use the search routine or the **Nav** keys to select the desired entry.

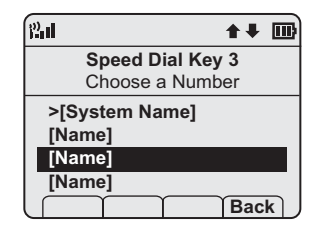

Press **NavOK** to assign the selected name to that speed-dial key. The **Back** softkey returns you to the speed-dial list. Speed-dial entries may be edited through the phonebook, as described above.

## The Config Menu

When the handset is in standby mode, press the **Cfg** softkey to enter the **Config Menu**. The handset cannot make or receive calls while in the **Config Menu**. This menu allows you to set user preferences. Refer to the diagrams on pages 24-25.

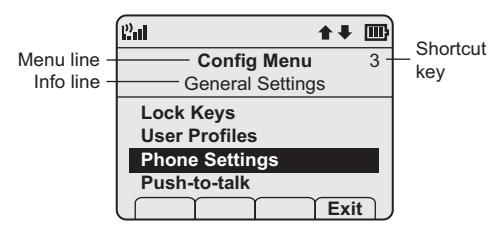

Scroll through menu options by using Nav  $\blacktriangle$  and Nav  $\blacktriangledown$ . When an asterisk (\*) appears to the left of an option, it indicates that the option is currently selected. Press the Exit softkey to return to standby mode. Use the Back softkey to return to the previous menu.

## **Config Menu Options**

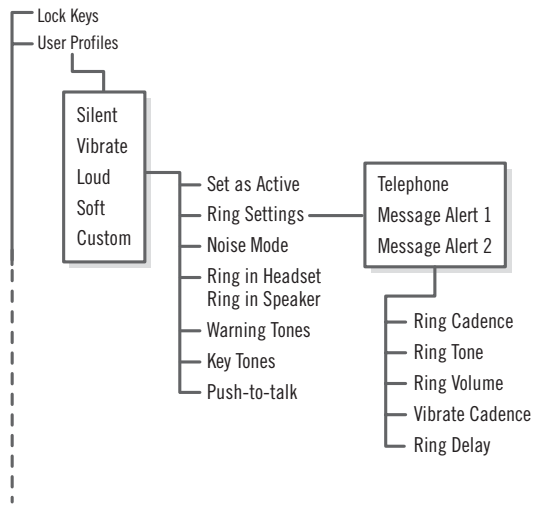

continued on next page

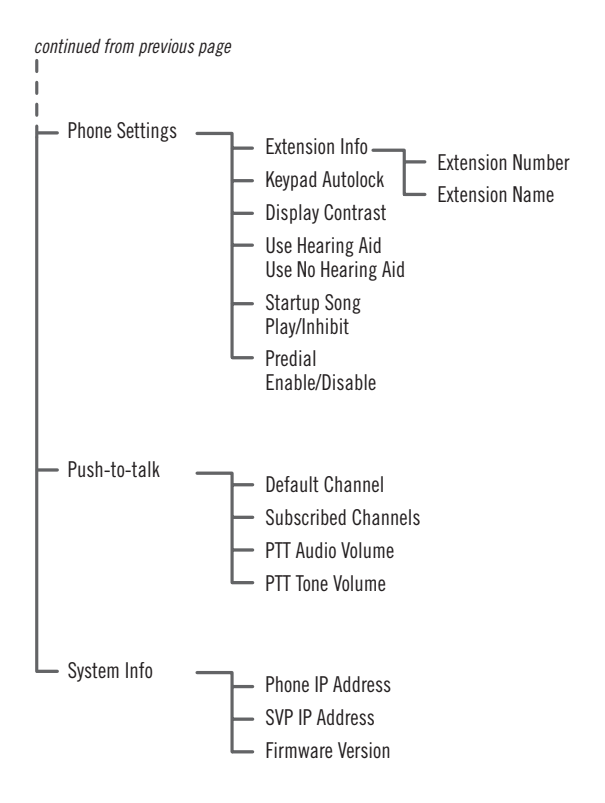

#### **Toggle Options**

Some menu options that have only two possibilities operate on a toggle basis. The current setting is shown on the second row of the display, called the info line. Highlight the option and press NavOK to toggle between the settings. For example, when Ring in Headset is the menu option, Ring in Speaker will show on the info line. If you select Ring in Headset, Ring in Headset will show on the info line and the menu option will toggle to Ring in Speaker.

#### Profiles

Your handset ring behavior is established by five User Profiles: Silent, Vibrate, Loud, Soft, and Custom. The currently-active user profile is shown on the standby display. The ring behavior can easily be changed by pressing the **Prof** softkey and selecting a new profile from the list when the handset is in standby mode. The currently-active profile is marked with an asterisk (\*).

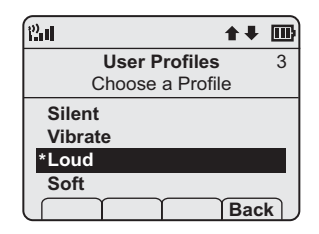

#### **Changing Ring Settings**

To change the ring tone or any other ring setting for any profile, go to **User Profiles** and select the profile. Select **Ring Settings** and then select **Telephone** for standard phone calls or one of the **Message Alerts** for text messages. Then select the ring option you want to adjust. See page 24 for the diagram that shows this sequence graphically.

| Setting/Profile    | Silent  | Vibrate   | Soft      | Loud      | Custom    |
|--------------------|---------|-----------|-----------|-----------|-----------|
| Ring Cadence       | Off     | Off       | Telephone | Telephone | Telephone |
| <b>Ring Tone</b>   | Tone 1  | Tone 1    | Tone 1    | Tone 1    | Tone 1    |
| <b>Ring Volume</b> | 1       | 1         | 3         | 7         | 5         |
| Vibrate Cadence    | Off     | Telephone | Off       | Off       | Telephone |
| Ring Delay         | 0       | 0         | 0         | 0         | 6         |
| Noise Mode         | Normal  | Normal    | Normal    | Normal    | Normal    |
| Headset/Speaker    | Speaker | Speaker   | Speaker   | Speaker   | Speaker   |
| Key Tones          | Off     | Off       | On        | On        | On        |
| Warning Tones      | Off     | Off       | On        | On        | On        |
| Push-to-talk*      | Off     | Off       | On        | On        | On        |

#### **Default Profile Settings**

\*Push-to-talk is only available on the SpectraLink 8030 model.

Contact your system administrator if you want to reset all user profiles back to these default settings.

## Push-to-talk (PTT)

The PTT feature allows NetLink 8030 Series Wireless Telephones to operate in a group broadcast mode that allows the handsets to behave like walkie-talkies, where a single handset can transmit to multiple listeners.

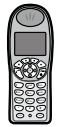

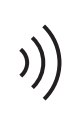

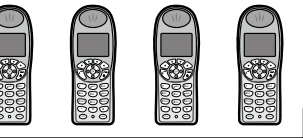

Transmitter

Receivers

PTT is enabled by the system administrator and set up by the user in the **Config Menu**. See the **Config Menu** options for setting up PTT. If the system administrator has disabled PTT, the PTT options will not appear in the **Config Menu**.

If you want to Then

| Make a PTT call                   | To call on the default channel, from<br>standby mode press and hold the <b>TALK</b><br>button. Wait for the display to show<br><b>Transmitting</b> and then hold the handset<br>approximately two inches from your<br>mouth and speak. |
|-----------------------------------|----------------------------------------------------------------------------------------------------|
| Respond to a PTT call             | Press and hold the <b>TALK</b> button during the 10-second wait period.                                                                                                    |
| End a wait period                 | Press END.                                                                                                    |
| Select a different<br>PTT channel | Press and release the <b>TALK</b> button.Use the <b>Nav</b> keys or volume side buttons to highlight the desired channel. Press <b>TALK</b> to transmit.                                                                               |

| If you want to                                          | Then                                                                                                    |
|---------------------------------------------------------|----------------------------------------------------------------------------------------------------|
| End one PTT call and start another one                  | Press the <b>END</b> key to exit the PTT call.<br>Press and release the <b>TALK</b> button and<br>select a different channel from the list.<br>Press and hold the <b>TALK</b> button to begin<br>transmitting on the different channel.                 |
| Receive a PTT<br>call while on a<br>telephone call      | Press the <b>END</b> key to end the telephone call. Now you can hear the PTT call.                                                                                                    |
| Transmit on the priority channel                        | Press and release the <b>TALK</b> button. Select the priority channel from the list. Press and hold <b>TALK</b> , then speak.                                                                                                    |
| End a PTT call                                          | Press the $\ensuremath{END}$ key to exit the PTT call.                                                                                                    |
| Change the<br>PTT volume                                | Press the up/down volume buttons on<br>the side of the handset while transmitting<br>or receiving a PTT call.                                                                                                    |
| Answer a telephone<br>call during a PTT<br>transmission | Press the <b>START</b> key. PTT transmissions will be pre-empted by the telephone call.                                                                                                    |
| Start a telephone call<br>during a PTT<br>transmission  | Press the <b>START</b> key and dial the number.<br>PTT transmissions will be pre-empted<br>during the telephone call.                                                                                                    |
| Turn off PTT                                            | Change to a different profile (Silent and Vibrate disable PTT by default).                                                                                                    |
| Subscribe to<br>additional PTT<br>channels              | Press the <b>Cfg</b> softkey to open the <b>Config</b><br><b>Menu</b> and select <b>Push-to-talk</b> .<br>Select <b>Subscribed Channels</b> and then<br>select the channels you want to add.<br>Subscribed channels are marked with an<br>asterisk (*). |

\_

# CHARGERS, BATTERY PACKS AND ACCESSORIES

Accessories for the NetLink 8000 Series Wireless Telephone include three different charger models, three different Battery Pack models, a headset and several carrying options.

## **Battery Packs**

The Battery Packs must be recharged periodically. Each type of Battery Pack requires a different amount of time to achieve a fully charged state from a fully depleted state. Three Battery Pack options are available

| Туре           | Talk Time | Standby Time | Charging Time |
|----------------|-----------|--------------|---------------|
| Standard       | 4 hours   | 80 hours     | 2 hours       |
| Extended       | 6 hours   | 120 hours    | 3 hours       |
| Ultra-Extended | 8 hours   | 160 hours    | 4 hours       |

The Battery Pack icon on the status row indicates the charge amount remaining. Additionally the handset will sound warning tones and display the **Battery Low** message when there are fewer than two minutes of talk time remaining.

A melody will play when the handset is powered on for the first time after being fully charged, unless this feature has been disabled. Each Battery Pack type has a different melody.

See your system administrator if you have questions about the type of Battery Pack you have been issued.

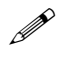

#### The type of Battery Pack is printed on the label. Remove the Battery Pack and view the label to determine the type of Battery Pack you have been issued.

The Battery Pack can be changed while the call is still in progress. Do not press END. Quickly remove the discharged Battery Pack and replace with a charged Battery Pack, press END to turn the handset back on and then press **START** to resume the call.

## **Charger Models**

Three charger models are available for the NetLink 8000 Series Wireless Telephone. The Single Charger will charge a single handset with an installed Battery Pack. The Dual Charger will charge the handset and a spare Battery Pack. The Quad Charger can charge up to four Battery Packs at a time. Any SpectraLink 8000 Series Battery Pack can be charged in any charger.

The Single and Dual Chargers allow the handset to remain operative in speakerphone mode or with a headset while charging. Handsets may be charged while in standby mode, while in an active call or while turned off.

Place the Single or Dual Charger on a flat, horizontal surface. Plug the power supply into the charger and into an appropriate wall outlet. The Quad Charger may be mounted on a horizontal or vertical surface.

#### **Charging Status**

The handset display and the LED on the Dual and Quad Chargers indicate whether or not charging is occurring or completed or if a Battery Pack failure has been detected.\*

| Handset/LED                  | Charging Status                                                                                                    |  |
|------------------------------|----------------------------------------------------------------------------------------------------|--|
| Charging                     | The Battery Pack in the handset is                                                                                                    |  |
| LED Solid On                 | charging.                                                                                                    |  |
|                              | Note that in the Dual Charger, the<br>handset's Battery Pack takes charging<br>precedence, and when it is finished<br>charging, the single Battery Pack in the<br>rear slot will charge. |  |
| Charge Complete              | The Battery Pack in the handset has finished charging.                                                                                                    |  |
| LED Off                      | Battery Pack fully charged, empty slot, or unit is not powered.                                                                                                    |  |
| Battery Failure<br>LED Flash | Error. Battery Pack not able to be<br>charged. Reinsert Battery Pack or replace<br>Battery Pack.                                                                                         |  |

\* Note: the Single Charger does not have an LED indicator.

### **Single Charger**

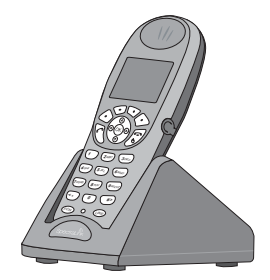

The Single Charger is designed to allow the handset to remain operational through speakerphone or headset use while the handset's Battery Pack is being charged. The handset may also be charged while it is in standby mode or turned off.

Place the handset in the Single Charger facing forward. While the handset is charging in standby mode, it will display its extension number and **Charging...** An animated charge icon will indicate that charging is in progress. The handset is fully operational and will ring if called. When the handset is charging while turned off, only **Charg-**ing... will display and no calls will be received. The dots will be racing during the charging cycle.

When the handset is fully charged, **Charge Complete** will display. No charging information will display during an active call.

#### **Dual Charger**

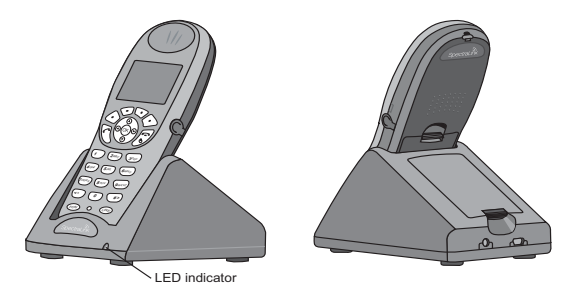

The Dual Charger is designed to charge the Battery Pack in the handset while it remains operational and also charge an additional Battery Pack in the rear charging bay. The handset has charging priority when both slots are occupied.

Place the handset in the front slot, facing forward. The Battery Pack alone snaps into the charging bay as shown in the illustration.

The LED indicates the status of the Battery Pack in the rear bay. The handset displays its charging status as described for the Single Charger.

When the handset is fully charged or is removed, the Battery Pack will begin charging.

Note that the time it takes for the Battery Pack to charge will be lengthened if its charging cycle is interrupted for a handset to charge.

## **Quad Charger**

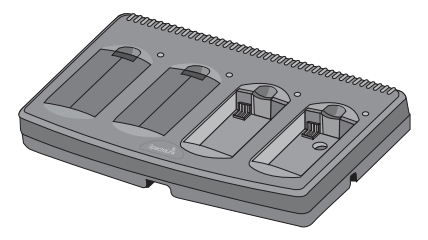

The Quad Charger is designed to simultaneously charge four Battery Packs. It may be mounted on a horizontal or vertical surface. The Battery Pack snaps into the charging slot. The LED above the occupied bay indicates the charging status of the Battery Pack in the bay.

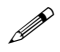

A flashing LED may indicate a Battery Pack failure. Verify the condition of the Battery Pack by the following procedure before replacing it. First check the Battery Pack in a different bay or substitute another charger and repeat the operation that caused the failure. If the same Battery Pack lights a steady LED when inserted in a different bay or charger, the first charger may be faulty. Contact your system administrator for service information.

## **Carrying Options**

The following options are available for handset protection and easy handset carrying and removal.

**Belt clip:** Spring-loaded plastic belt clip that attaches to the back of the handset.

**Swivel belt clip:** Swivel-style belt clip that attaches to the back of the handset with full 360 degree swivel or eight-position ratchet options.

Swivel carrying case: Black leather case with keypad cover and swivel-style quick release belt clip.

Rugged holster: Black holster with belt clip.

Cord lanyard: Nylon cord lanyard with quick disconnect.

Colled lanyard: Plastic coiled lanyard with clothing clip.

## Headsets

SpectraLink offers optional headsets (for North American only) for use in noisy environments or if you need to have your hands free while talking on the handset.

To use the headset, simply plug it into the jack on the right side of the handset.

While using a headset, the handset will ring according to the user profile setting established in the **Headset/Speaker Ring** option. The external ring will ring according to the setting of the profile.

The headsets offered by SpectraLink are specially designed to work properly with the NetLink 8000 Series Wireless Telephone. SpectraLink does not recommend using other headsets.

# HANDSET ADMINISTRATION

## FAQs

#### How does the handset power off and power on?

The **END** key is the power on/power off key. Press and hold it to turn the handset on. Turn the handset off from the standby mode by pressing and holding the **END** key. If you are in an active call, end the call by pressing the **END** key. This returns the handset to the standby mode, then press **END** again to turn the handset off.

#### How do I place a call and terminate a call?

To place a call, press the **START** key and then dial the number. End the call by pressing the **END** key. You can also use the speakerphone instead of the **START** key.

#### Can I change the ring?

The ring is fully adjustable and may be set differently for different profiles. For a complete explanation of how to change the ring, see the *Profile Settings* section of this guide.

#### How do I change the voice volume and the ringing volume?

Whether using a headset, the speakerphone, or the internal speaker, the speaker volume for the current call may be raised or lowered by pressing the up and down volume buttons on the side of the handset.

The volume buttons may be pressed while the handset is ringing to raise or lower the ring volume, which also changes the ring volume setting in the current profile.

# What is the range of the NetLink 8000 Series Wireless Telephone?

As barriers affect radio transmission, there is no single answer for this question. Normally, you can expect the same range as with any other wireless device. However, if your facility has metal walls or other materials that inhibit radio waves, the range will be reduced.

#### How do I charge the Battery Pack?

The Battery Pack in the handset may be charged in a Single or Dual Charger without being removed from the handset by simply plac-

ing the handset into the charger. A spare Battery Pack may be charged in the rear bay of the Dual Charger or in a Quad Charger.

#### How long does the Battery Pack hold a charge?

There are three different Battery Pack models and each has a different charge capacity. The type of Battery Pack is printed on the label. Remove the Battery Pack and view the label to determine the type of Battery Pack you have been issued.

| Type           | Talk Time | Standby Time | Charging Time |
|----------------|-----------|--------------|---------------|
| Standard       | 4 hours   | 80 hours     | 2 hours       |
| Extended       | 6 hours   | 120 hours    | 3 hours       |
| Ultra-Extended | 8 hours   | 160 hours    | 4 hours       |

# What features (transfer, mute, etc.) are available and how are they activated?

Active call features such as Mute and Hold are available by pressing the softkey programmed to the feature. Additional features, such as Transfer and Conference, are locally programmed and usually activated by pressing the **FCN** key and then the softkey that corresponds to the programmed feature. Contact your phone system administrator for detailed information on how to access these features in your facility.

Can I use the NetLink 8000 Series Wireless Telephone at home?

Access points installed in your facility transmit the radio waves emitted by your NetLink 8000 Series Wireless Telephone to the telephone system in your facility which links the handsets to each other and to the rest of the world. The handset operates only within range of these access points and therefore will not work in your home.

#### How should I clean the handset?

Wiping the handset surface with a water-dampened cloth or paper towel will remove most films or residues. If the soiling is too stubborn for plain water, a mild detergent solution may be used. A spray cleaner may be used with care. Do not spray at an angle. Do not allow liquid cleaners to seep into keypad. Be sure to wipe away any detergent residue with a clean water-dampened cloth. Do not immerse in any fluid.

## Specifications

| Radio frequency<br>(set by system<br>administrtator) | 802.11b, 802.11g<br>802.11a                                                            | 2.4–2.4835<br>5.150–5.250<br>5.250–5.350 DFS<br>5.470–5.725 DFS<br>5.725–5.825 DFS |  |
|------------------------------------------------------|----------------------------------------------------------------------------------------|------------------------------------------------------------------------------------|--|
| Transmission type                                    | Direct-sequence spre                                                                   | ead spectrum (DSSS)                                                                |  |
| Transmit data rate                                   | Up to 54 Mb/s                                                                          |                                                                                    |  |
| Radio QoS                                            | SpectraLink Voice P                                                                    | riority (SVP)                                                                      |  |
| Wireless security                                    | Wired Equivalent Privacy (WEP), 40-bit<br>and 128-bit; Cisco FSR; WPA-PSK,<br>WPA2-PSK |                                                                                    |  |
| FCC certification                                    | Part 15.247                                                                            |                                                                                    |  |
| Management                                           | DHCP, TFTP                                                                             |                                                                                    |  |
| Voice encoding                                       | G.711, G.729a/ab                                                                       |                                                                                    |  |
| VoIP Protocols                                       | SpectraLink Radio Protocol (SRP)                                                       |                                                                                    |  |
| Transmit power                                       | Set by system administrator.                                                           |                                                                                    |  |
| Display                                              | Up to five lines of text plus two icon status rows and one row for softkey labels.     |                                                                                    |  |
| NetLink 8020 Wireless<br>Telephone dimensions        | 5.4" x 2.0" x 0.9"<br>(13.7 x 5.1 x 2.3 cm)                                            |                                                                                    |  |
| NetLink 8030 Wireless                                | 5.7" x 2.0" x 0.9"                                                                     |                                                                                    |  |
| NetLink 8020 Wireless                                | (14.5  x  5.1  x  2.3  cm)                                                             |                                                                                    |  |
| Telephone weight                                     | Standard Battery Pack                                                                  |                                                                                    |  |
| NetLink 8030 Wireless<br>Telephone weight            | 4.2 oz. (119.1 g) with<br>Standard Battery Pack                                        |                                                                                    |  |
| Standard Battery Pack<br>capacity                    | 4 hours talk, 80 hours standby                                                         |                                                                                    |  |
| Extended Battery Pack<br>capacity                    | 6 hours talk, 120 hours standby                                                        |                                                                                    |  |
| Ultra-Extended Battery<br>Pack capacity              | 8 hours talk, 160 hours standby                                                        |                                                                                    |  |

## Index

#### A

Accessories Battery Packs 30 Carrying options 36 Chargers 31 Headset 36 Active mode 8 Administration Care of handset 47 FAQs 37 Handset Operation Summary 14–18 Specifications 39 Answer call First line 16 Second line 16 Via headset 16

#### В

Backlight 18 Battery Packs Charging 32–35, 37–38 Charging status 32 Dual Charger 34 Options 30 Quad Charger 35 Remove/replace 14 Single Charger 33

#### С

Care of handset 47 Carrying options 36 Chargers Charging status 32 Cleaning the handset 47 Dual Charger 34 Quad Charger 35 Single Charger 33 Use of 31–35 Cleaning handsets and chargers 38 Config menu Default profile settings 27 Defined 23 Entering 23 Mode 8 Options diagram 24, 25 Profiles 26

#### D

Data entry 20 Data entry table 20 Dial call Outgoing calls 15, 37 Via phonebook 21 Displays, handset 9

#### E

Edit Arrows during 10 Data entry 20 Phonebook 21 Speed-dial number 22 Emergency call 15 External call 15

#### F

Features Config menu 23 Config menu options 24 Data entry and editing 22 Display additional 18 Facility-specific 19 Phonebook 21 Predial 19 Push-to-talk (PITI) 28 Redial 19 Speed-dial 22

#### н

Handset Operation Summary 14–18 Hang up 14, 17 Headset Answer 16 Cleaning connector 47 Profile setting 27 Use of 36 Volume 17 Volume with 37 While charging 31, 33 Hold Place a call on 16 Softkey label 12

#### I

Internal call 15

#### Κ

Keypad Cleaning 38, 47 Cover 36 Illustration 2, 3 Lock 9, 11, 15 Unlock 13, 15

#### Μ

Menu navigation 8 Modes of operation 8 Mute On status bar 11 Softkey label 13 Use of 17, 38

#### Ν

Navigation 8

#### Ρ

Phonebook Call 16 Edit 17 Features 21 List options 21 Open 13 Save to 19 Predial Use of 15, 19 Push-to-talk (PTT) Defined 28 Mode 8 Operation summary 28

#### R

Range 37 Redial Softkey label 13 Use of 16, 19

#### s

Shortcut key 9, 19 Softkey Active 12 Labels 12, 13 Speakerphone Answer with 16 Icon 10 Softkey label 13 Use of 17, 19, 37 Volume with 37 While charging 31, 33 Specifications 39 Speed-dial Open speed-dial list 16, 21 Softkey label 13 Use of 16, 22 Standby mode 8 Status indicators 10-11 System administrator 5

#### U

User profile Changing 17 Headsets and 36 Setting 26–27

#### ۷

Volume Changing 37 Headset 17 Ring 17, 27

## CARE OF YOUR HANDSET

- Avoid dropping the handset or knocking it against hard surfaces. Carrying the handset in a holster or carrying case will help protect it.
- There are no serviceable parts in the handset or chargers. You should not open the handset case or disassemble the chargers. Doing so will void your warranty.
- Turn off the handset and unplug chargers before you clean them. Take care not to exert undue pressure on charger electrical contacts while wiping.
- Wiping the handset surface with a water-dampened cloth or paper towel will remove most films or residues. If the soiling is too stubborn for plain water, a mild detergent solution may be used. A spray cleaner may be used with care. Do not spray at an angle. Do not allow liquid cleaners to seep into keypad. Be sure to wipe away any detergent residue with a clean water-dampened cloth. Do not immerse.
- Should the headset connector become dirty, you may experience a scratchy or intermittent signal. To clean the connector, dip the nonpadded end of a wooden or paper cotton swab stick in isopropyl alcohol. Gently insert in the connector and twist, repeating several times. If available, blow compressed air into the connector to clear debris.
- · Keep the headset jack covered when it is not in-use.
- Using a carrying case may help protect the surfaces and help prevent liquids (e.g., rain) from entering into the interior of the handset.
- If your handset interior gets wet, do not try to accelerate drying with the use of an oven or a dryer as this will damage the handset and void the warranty. Instead, do the following:
  - 1. Immediately power off the handset.
  - 2. Remove the Battery Pack from handset.
  - 3. Shake excess liquid from the handset.
  - 4. Place the handset and Battery Pack in an upright position in an area that is at room temperature and has good airflow.
  - Let the handset and Battery Pack dry for 72 hours before reconnecting the Battery Pack and/or powering on the handset.

If the handset does not work after following the steps listed above, contact your phone system administrator for servicing information. SpectraLink Corporation 5755 Central Avenue Boulder, CO 80301 303 440 5330 800 676 5465 www.spectralink.com

## **Trademark Information**

SpectraLink NetLink Are trademarks and registered trademarks of SpectraLink Corporation. The SpectraLink logo is a registered trademark in the United States of America and in other countries. Copyright © 2007 SpectraLink Corporation. All rights reserved

Information in this document is subject to change without notice and does not represent a commitment on the part of SpectraLink Corporation. The software described in this document is furnished under a license and/or copyright and may only be used with the terms of SpectraLink's software license agreement as found in this manual or at

```
http://www.spectralink.com/consumer/resources/software_updates.jsp.
```

The software may be used only in accordance with the terms of the agreement. No part of this manual, or the software described herein, may be reproduced or transmitted in any form or by any means, electronic or mechanical, including photocopying and recording, for any purpose except for the sole intent to operate the product or without the express written permission of SpectraLink Corporation.